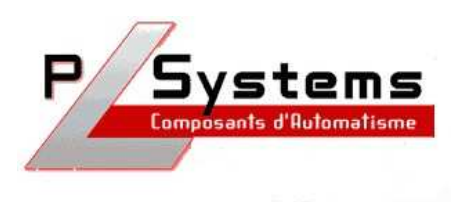

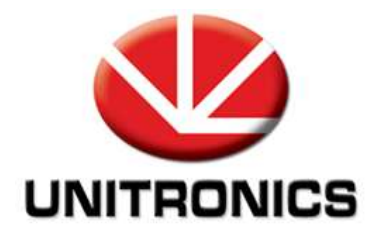

## UniOPC Server

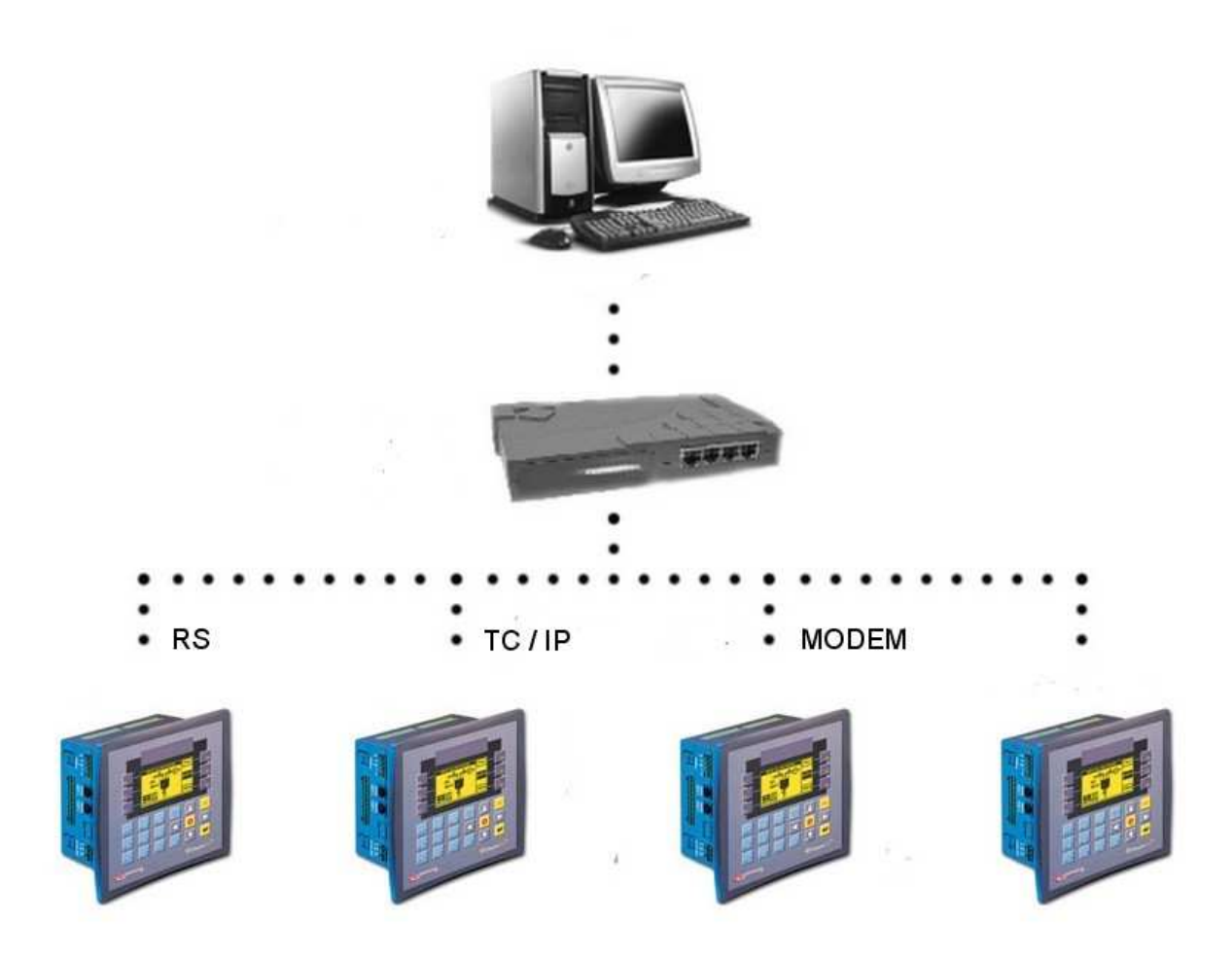

Lionel Lecointe - Support techniqueTel : 01.60.92.41.74mail : lionel.lecointe@pl-systems.fr

## Créer un nouveau lien

• Cliquez sur le bouton « Channels collection » puis sur « Add »

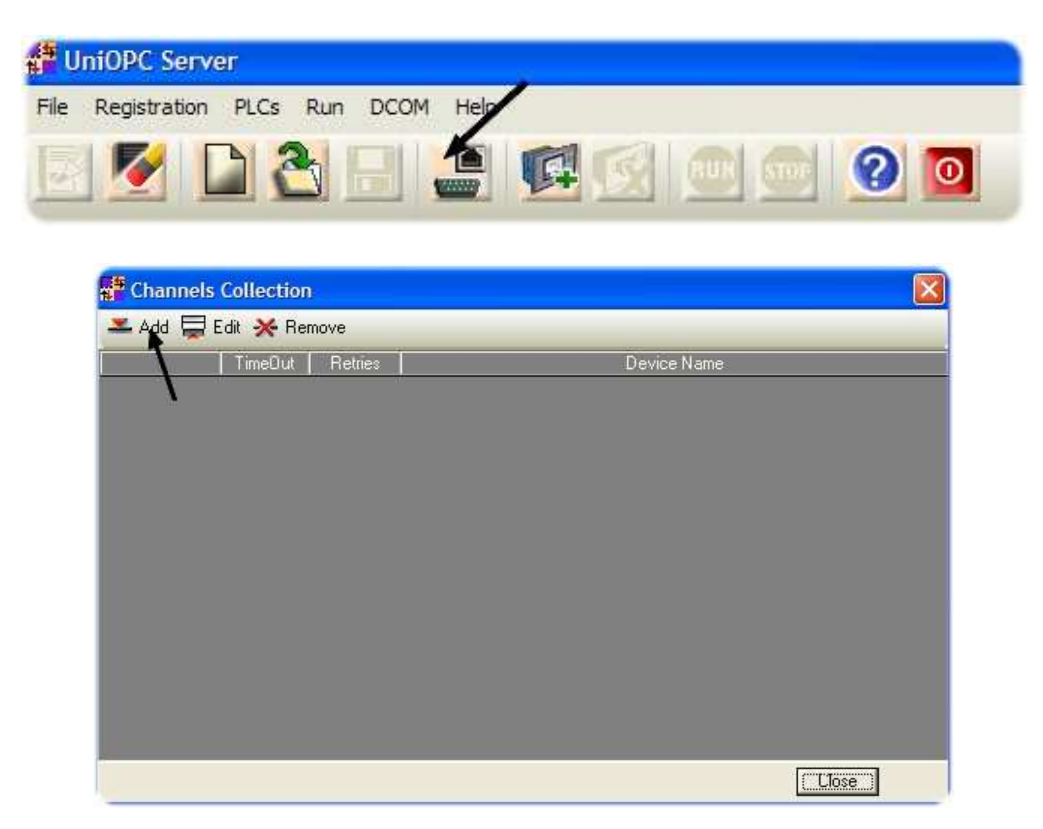

• Configurez ensuite la communication

| C Communication  | Parameters                                 |
|------------------|--------------------------------------------|
| Connection Type: | TCP/IP (Call)                              |
| TCP/IP (Call)    | Serial<br>TCP/IP (Call)<br>TCP/IP (Listen) |
| Remote Port: 0   |                                            |
|                  | Datrian I                                  |

## Ajouter un automate

• Cliquez sur le bouton « Add PLC »

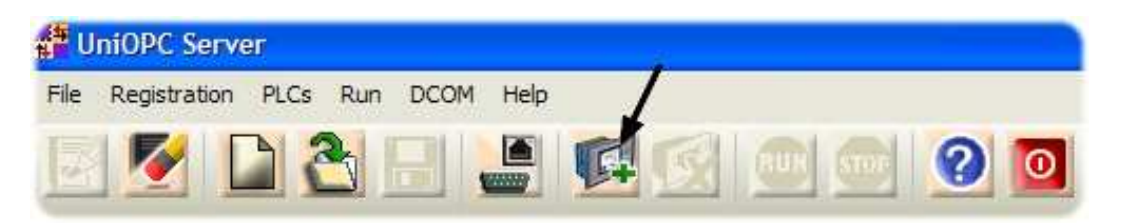

• Puis définissez la description de l'automate, son type, son numéro sur le réseau ainsi que le lien utilisé pour communiquer.

| Add 🕈    | PLC                                         |  |  |
|----------|---------------------------------------------|--|--|
| PLC      |                                             |  |  |
| Name:    | Automate 1                                  |  |  |
| Type:    | Vision                                      |  |  |
| Unit ID: | Direct Connection                           |  |  |
| Channe   | 4                                           |  |  |
| TCP/IF   | (Call):/0 (Timeout: 1000, Retries: 1, Upr 💌 |  |  |
| Enable   | abled                                       |  |  |
|          | OK Cancel                                   |  |  |

## Syntaxe Unitronics

| Data<br>Type           | item<br>Syntax | Notes                                                                       |  |
|------------------------|----------------|-----------------------------------------------------------------------------|--|
| Memory Bit             | MB             |                                                                             |  |
| Memory Integer         | MI             |                                                                             |  |
| Memory Long Integer    | ML             |                                                                             |  |
| Memory Double Word     | DVV            |                                                                             |  |
| Input                  | 1              |                                                                             |  |
| Output                 | 0              |                                                                             |  |
| System Bit             | SB             |                                                                             |  |
| System Integer         | SI             |                                                                             |  |
| System Long Integer    | SL             |                                                                             |  |
| System Double word     | SDW            |                                                                             |  |
| Timer Bit              | тв             |                                                                             |  |
| Timer Value, Current   | TC             | In client application's item definition, use a                              |  |
| Timer Value, Present   | TP             | string data type                                                            |  |
| Timer Current Long     | TCL            | In client application's item definition, use a                              |  |
| Timer Preset Long      | TPL            | numeric or native data type                                                 |  |
| Counter Bit            | СВ             |                                                                             |  |
| Counter Value, Current | сс             | In client application's item definition, use a 16-<br>bit integer data type |  |
| Counter Value, Present | СР             |                                                                             |  |
| Memory Float           | MF             |                                                                             |  |

• Pour paramétrer la date et l'heure :

| * | SI 30 | => | Secondes         |
|---|-------|----|------------------|
| * | SI 31 | => | Heures / Minutes |
| * | SI 32 | => | Jours / Mois     |
| * | SI 33 | => | Année            |